## How to setup an email account for Outlook 2013

- 1. Open Outlook
- 2. Go to File
- 3. Click on Account Settings
- 4. Click on Account Setttings again
- 5. Under E-mail, click New

| Acco | ount Settings<br>E-mail Accounts<br>You can add or re | move an account. 1                                                                                                    | iou can select an accou                                                     | nt and change its set  | ings.             | E Filt  | r Email *<br>Find<br>(Ctrl=E)<br>SIZE (                    | All Send<br>Send |
|------|-------------------------------------------------------|----------------------------------------------------------------------------------------------------|-----------------------------------------------------------------------------|------------------------|-------------------|---------|------------------------------------------------------------|------------------|
|      | Add Account<br>Choose Servis                          | SS Feeds   SharePo<br>se                                                                                                    | int Lists   Internet Cale                                                   | ndars   Published Ca   | endars Address Bo | oks     | 901 KOS [<br>2016 <er< th=""><th>].<br/>₽<br/>₩</th></er<> | ].<br>₽<br>₩     |
| Se   | 9<br>0<br>0<br>0<br>0                                 | mail Account<br>onnect to an e-mail<br>iP) or your organiza<br>ther<br>onnect to a server it<br>icogle Outlook Ser<br>icogle Outlook Ser | account provided by y<br>tion.<br>ype shown below.<br>nd As Service<br>vice | our Internet service p | rovider           |         |                                                            |                  |
|      |                                                       |                                                                                                    |                                                                             |                        | s gack            | ijert > | Cane                                                       | (e)              |

Click Next,

## 6. Click on Manual setup or additional server types, then click Next

| E-mail | Data Files RSS Fe                      | eds SharePoint Lists Internet Calendars Published Calendars Address Books | 2010 Nelluz |
|--------|----------------------------------------|---------------------------------------------------------------------------|-------------|
| A      | dd Account                             |                                                                           | <b>_</b>    |
| ¢      | Auto Account Setu<br>Manual setup of a | <b>p</b><br>an account or connect to other server types.                  | ×           |
|        | E-mail Account                         |                                                                           | -           |
|        | Your Name:                             | Example: Ellen Adams                                                      | -           |
| Se     | E-mail Address:                        | Example: ellen@contoso.com                                                |             |
|        | Password:                              |                                                                           |             |
|        | Retype Password:                       |                                                                           |             |
|        |                                        | Type the password your Internet service provider has given you.           |             |
|        |                                        |                                                                           | -           |
|        |                                        |                                                                           |             |
|        | Manual setup or a                      | dditional server types                                                    |             |
|        |                                        |                                                                           |             |
|        |                                        | < Back Next >                                                             | Cancel      |
|        | )(                                     |                                                                           |             |

## 7. Click on POP or IMAP, then click Next

|                                                                                          | I  |        |
|------------------------------------------------------------------------------------------|----|--------|
| Add Account                                                                              |    | ×      |
| Choose Service                                                                           |    | ×      |
| Microsoft Exchange Server or compatible service                                          |    |        |
| Connect to an Exchange account to access email, calendars, contacts, tasks, and voice ma | il |        |
| Outlook.com or Exchange ActiveSync compatible service                                    |    |        |
| Connect to a service such as Outlook.com to access email, calendars, contacts, and tasks |    |        |
| POP or IMAP                                                                              |    |        |
| Connect to a POP or IMAP email account                                                   |    |        |
| O Other                                                                                  |    |        |
| Google Outlook Send As Service                                                           |    |        |
| Google Outlook Service                                                                   |    |        |
|                                                                                          |    |        |
|                                                                                          |    |        |
|                                                                                          |    |        |
| -                                                                                        |    |        |
|                                                                                          |    |        |
|                                                                                          |    |        |
| < Back Nex                                                                               | t  | Cancel |
|                                                                                          |    |        |

8. Type in your details for all the textboxes beside the black arrows as shown below (you must have existing email address), and then click Next

| Change Account                                                                    |                            |                                                          |  |  |  |  |
|-----------------------------------------------------------------------------------|----------------------------|----------------------------------------------------------|--|--|--|--|
| POP and IMAP Account Settings<br>Enter the mail server settings for your account. |                            |                                                          |  |  |  |  |
| User Information                                                                  |                            | Test Account Settings                                    |  |  |  |  |
| Your Name:                                                                        | Jon                        | We recommend that you test your account to ensure that   |  |  |  |  |
| Email Address:                                                                    | Jon@infospace.com.sg       |                                                          |  |  |  |  |
| Server Information                                                                |                            | Test Account Sattings                                    |  |  |  |  |
| Account Type:                                                                     | POP3 👻                     | Test Account Settings                                    |  |  |  |  |
| Incoming mail server:                                                             | mail.infospace.com.sg      | Automatically test account settings when Next<br>clicked |  |  |  |  |
| Outgoing mail server (SMTP):                                                      | mail.infospace.com.sg      | $\triangleleft$                                          |  |  |  |  |
| Logon Information                                                                 |                            | -                                                        |  |  |  |  |
| User Name:                                                                        | Jon@infospace.com.sg       |                                                          |  |  |  |  |
| Password:                                                                         | ******                     |                                                          |  |  |  |  |
| 📝 R(                                                                              | emember password           |                                                          |  |  |  |  |
| Require logon using Secur<br>(SPA)                                                | re Password Authentication | More Settings                                            |  |  |  |  |
|                                                                                   |                            | < Back Next > Cancel                                     |  |  |  |  |

9. You should see this screen:

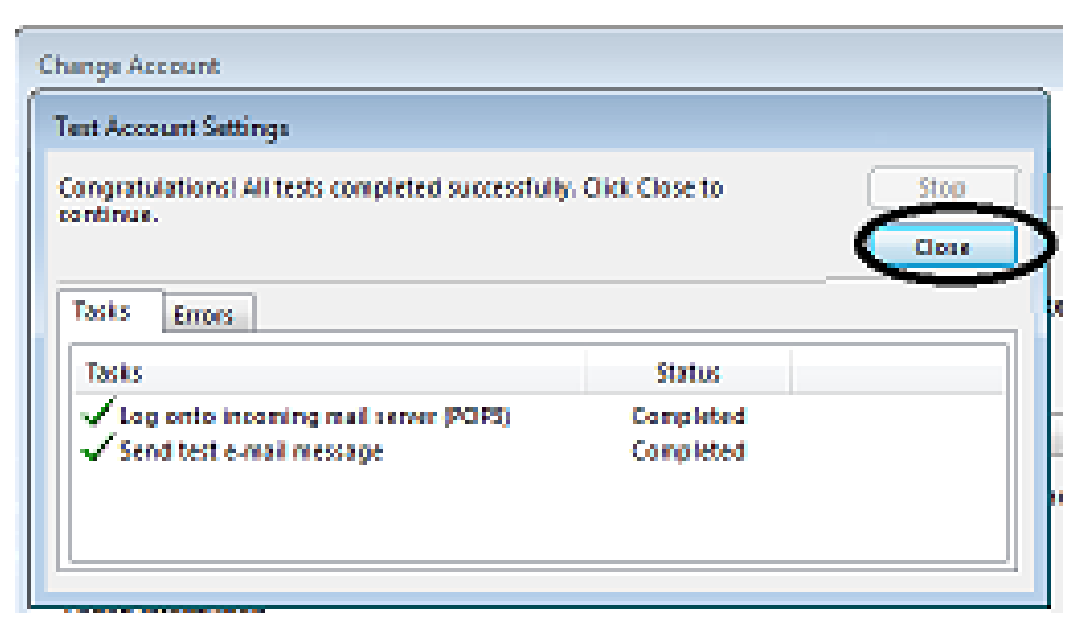

Click Close and you're all done!